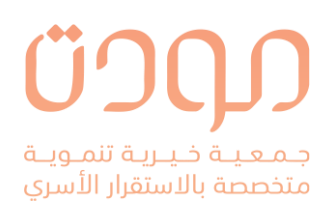

الدخول على رابط موقع الإلكتروني لجمعية مودة

. (<mark>www.mawaddah.org.sa</mark>)

۲. الضغط على **انضم إلينا** أعلى الصفحة

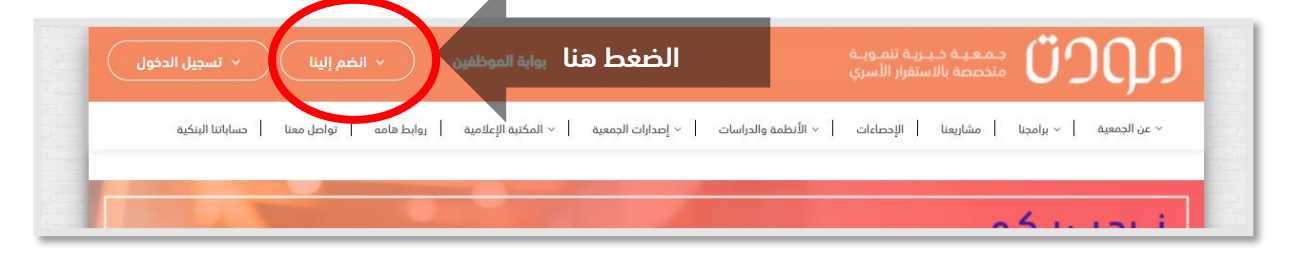

۳. ثم الضغط على **الانضمام إلينا كمستفيد** .

| <ul> <li>تسجیل الدخول</li> </ul> | ^ انضم إلينا                           | يوابة الموظفين                                                                              | جمعية خيارية تنموية<br>متخصصة بالاستقرار الأسري               |
|----------------------------------|----------------------------------------|---------------------------------------------------------------------------------------------|---------------------------------------------------------------|
| حساباتنا البنكية                 | الانضمام الينا<br>الا<br>كعضو في جمعية | <ul> <li>الأنظمة والدراسات \ &lt; إصدارات الجمعية \ &lt; المكتبة الإعلامية \ , و</li> </ul> | <ul> <li>ح بن الجمعية × برامجنا مشاريعنا الإحصاءات</li> </ul> |
|                                  | مودة<br>الانضمام الينا<br>كمستفيد      | الضغط هنا                                                                                   | ملتزمين                                                       |

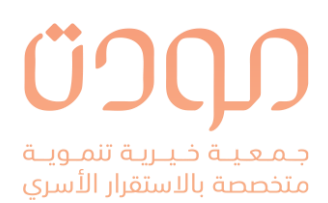

٤. سيظهر **نموذج التسجيل** للمستفيدة يجب ملئ جميع الحقول حسب ما هو

موضح لاحقا.

| بوابة الموظفين 🔹 انخم إلينا 🔹 تسجيل الدخول                                        | جمعية خبرية تتموية<br>متخصصة بالاستقرار الأسري                                                         |
|-----------------------------------------------------------------------------------|----------------------------------------------------------------------------------------------------|
| صدارات الجمعية 🛛 – المكتبة الإعلامية 📄 روابط هامه 📄 تواصل معنا 📄 حساباتنا الينكية | <ul> <li>عن الجمعية   &lt; برامجنا   مشاريعنا   الإحصاءات   &lt; الأنظمة والدراسات   &lt; إ</li> </ul> |
| لجيل                                                                              | تس                                                                                                    |
| اسم الأب *                                                                        | الدسم الأول *                                                                                          |
| اسم العائلة *                                                                     | اسم الجد *                                                                                             |
| رقم الهوية الوطنية *                                                              | الجنس *<br>اختر                                                                                        |
| الجنسية *<br>• المملكة العربية السعودية                                           | الحالة اجتماعية *<br>اختر • • •                                                                        |
| الحى السكنى*                                                                      | المدينة *<br>اختر ل                                                                                    |
|                                                                                   | رقم الجوال *                                                                                           |
| ~                                                                                 | المستوى التعليمي*<br>اختر                                                                              |
| قيمة الراتب                                                                       | منتسب للضمان البجتماعي<br>ا نعم                                                                        |
| اجمالي الراتب                                                                     | راتب شهری<br>🗆 نعم                                                                                     |

|                       | الاسم الأول * |
|-----------------------|---------------|
| الاسم الأول للمستفيدة | نورة          |
|                       |               |

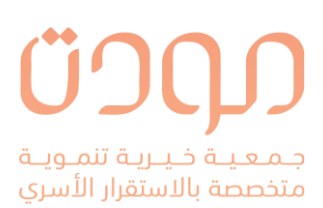

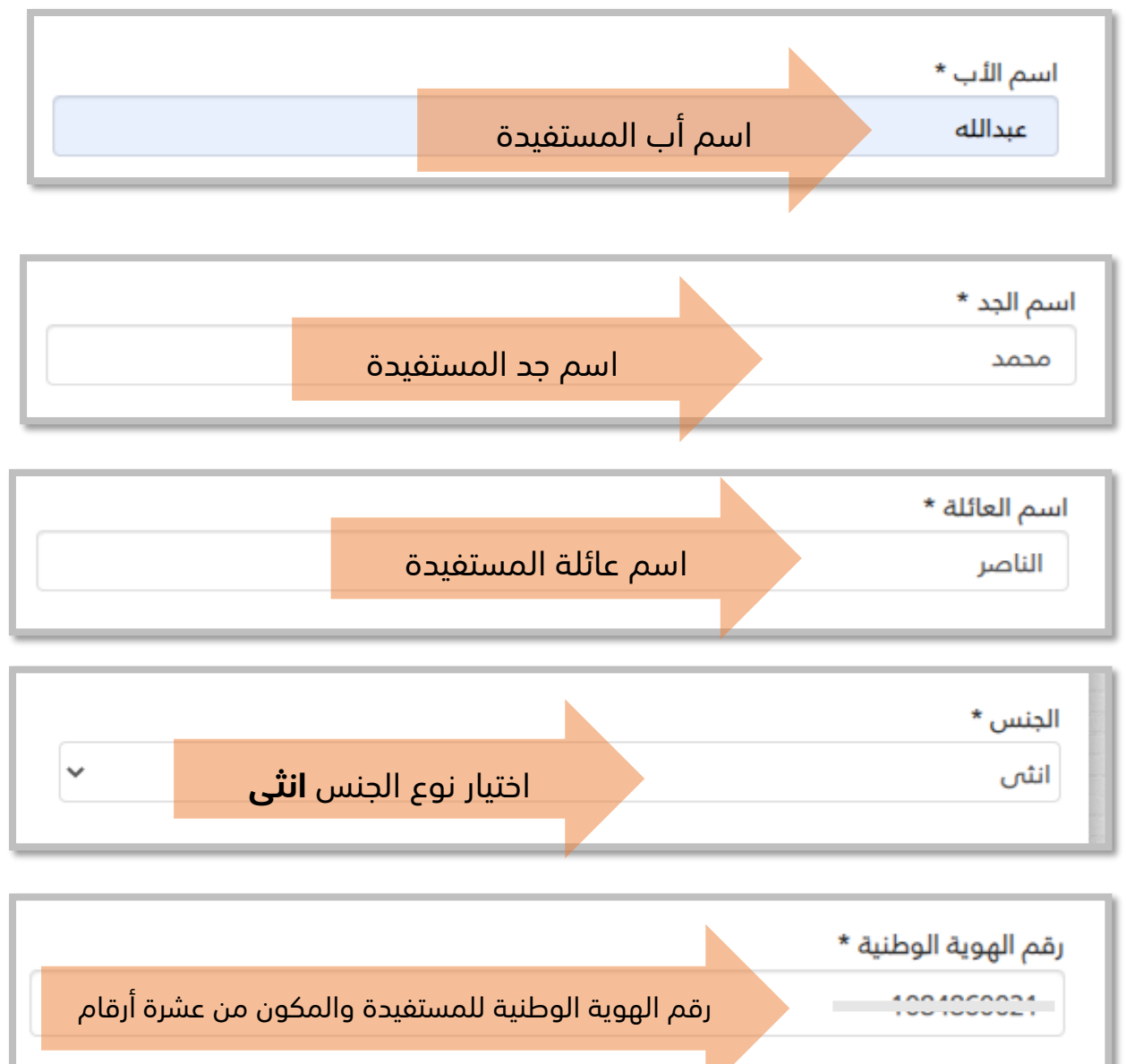

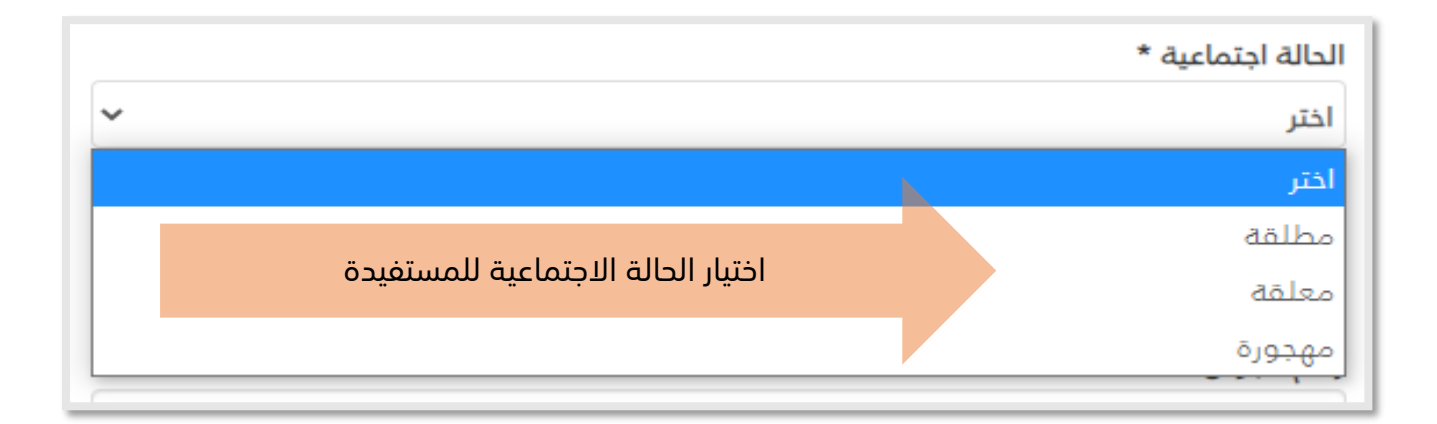

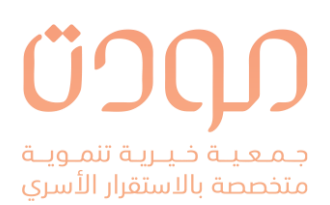

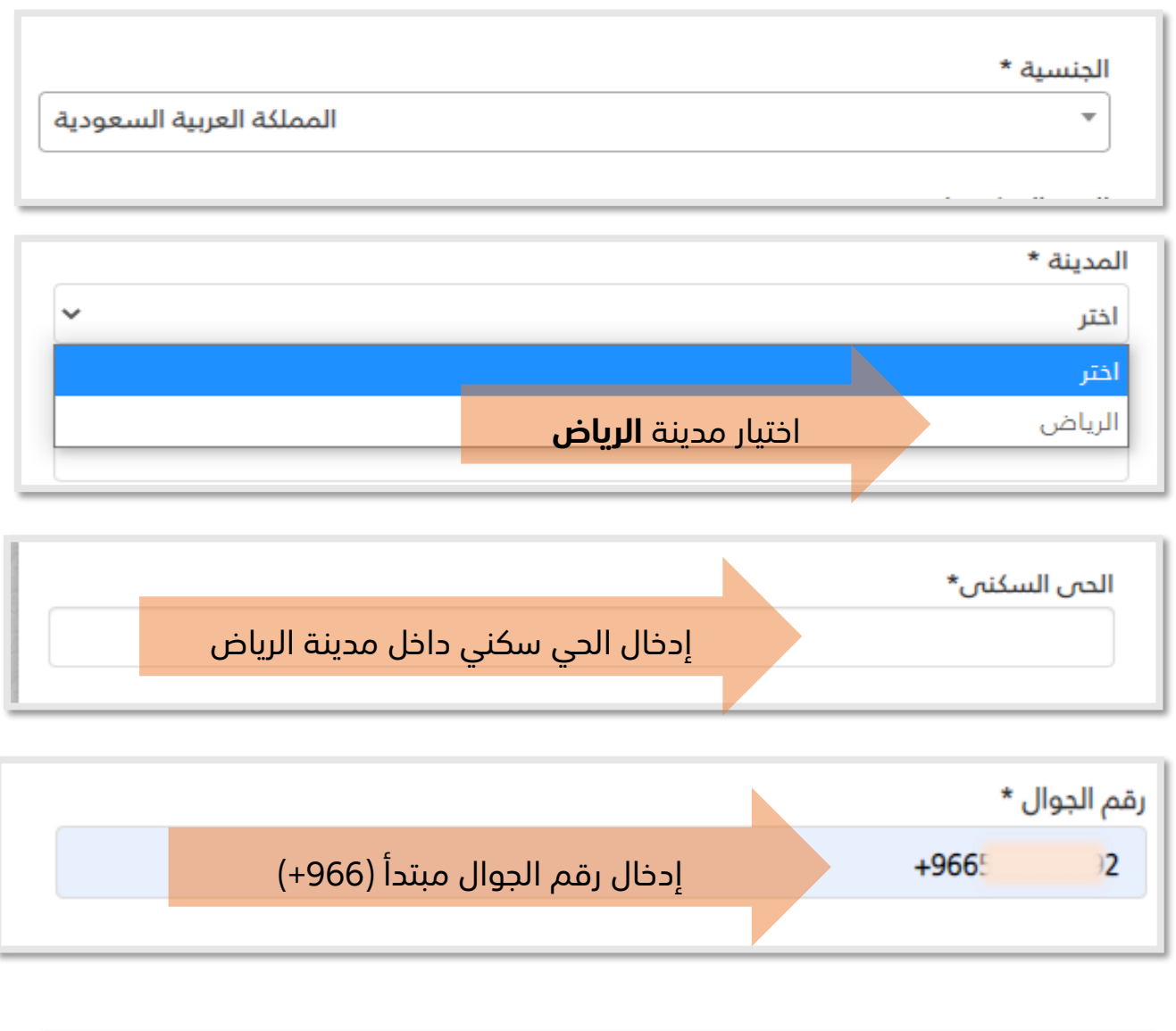

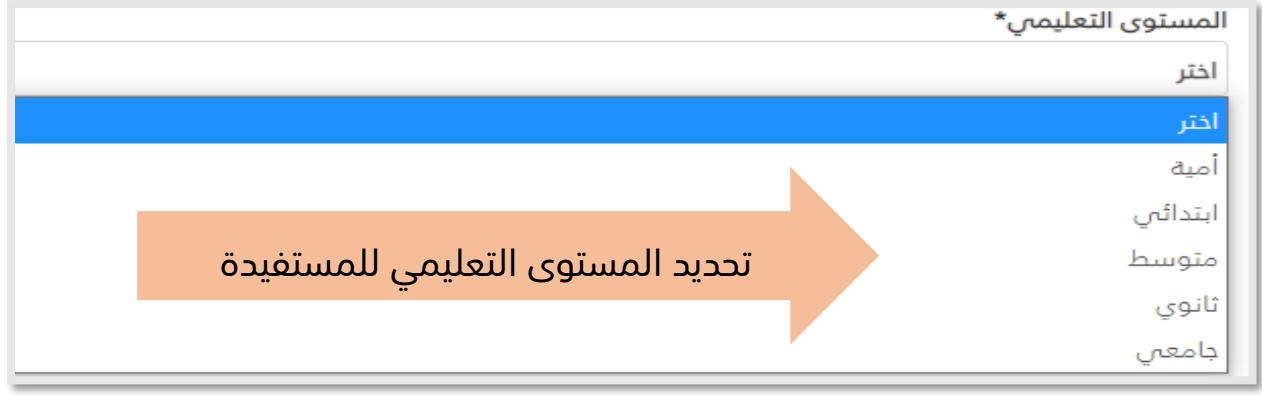

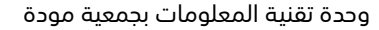

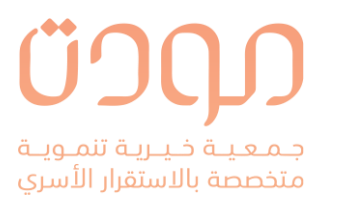

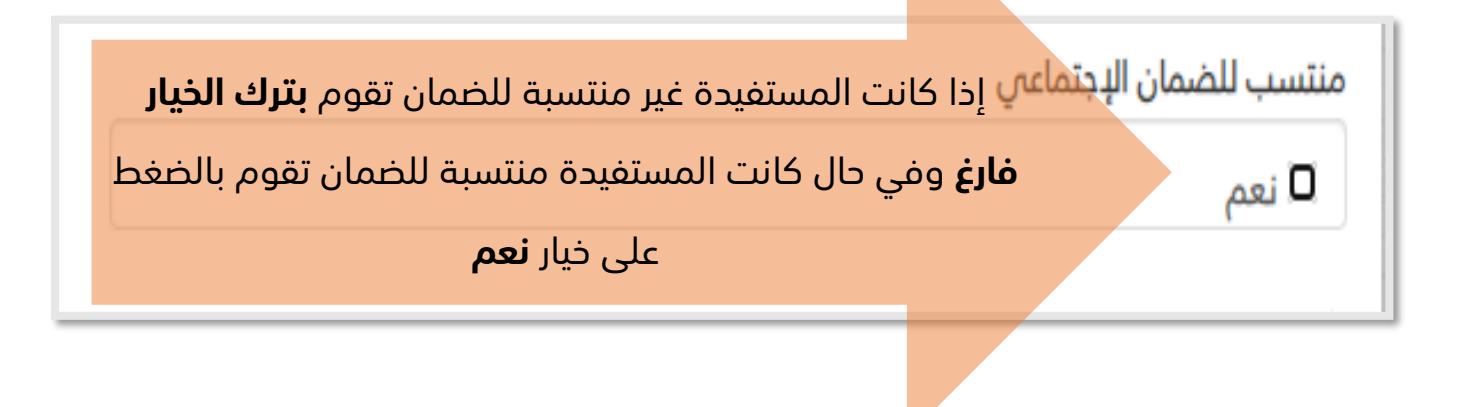

| قيمة الراتب | منتسب للضمان الإجتماعي |
|-------------|------------------------|
| 1500        | ۷ نعم                  |

| في حال کانت       |  |
|-------------------|--|
| المستفيدة منتسبة  |  |
| للضمان وقامت      |  |
| بالضغط على خيار   |  |
| نعم يجب عليها     |  |
| إدخال قيمة الراتب |  |
| بالريال السعودي   |  |
|                   |  |

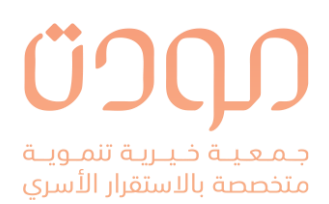

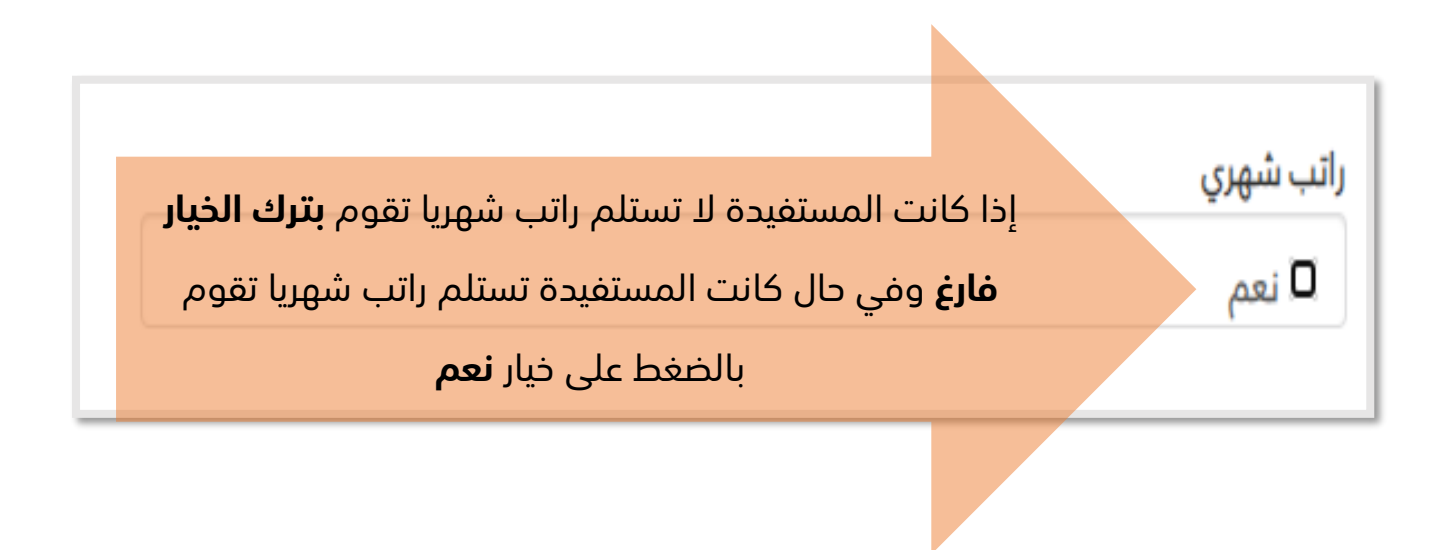

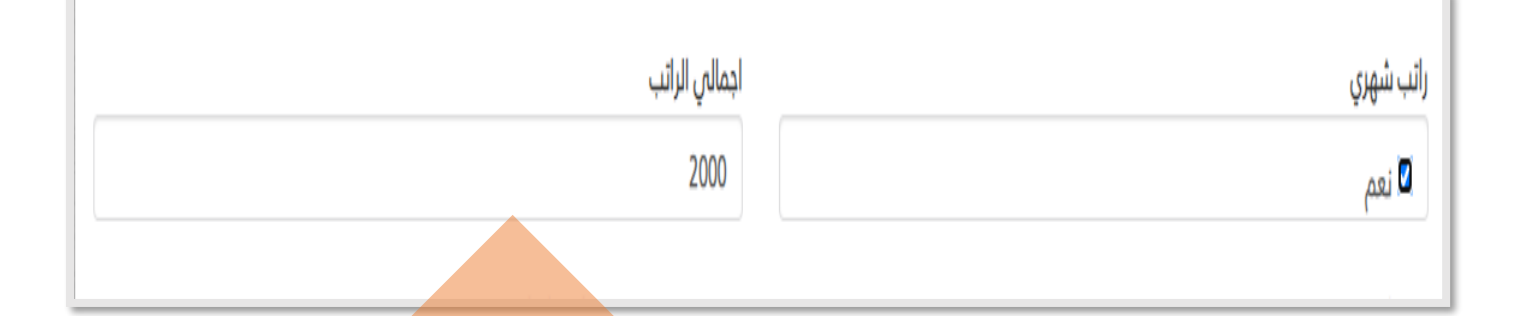

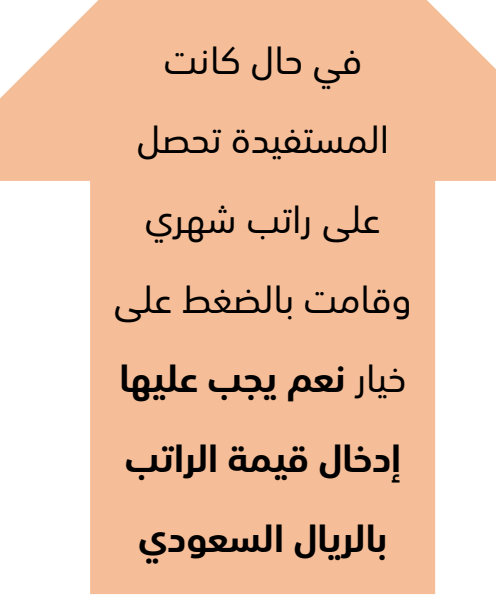

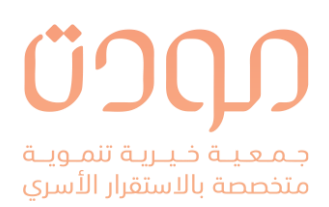

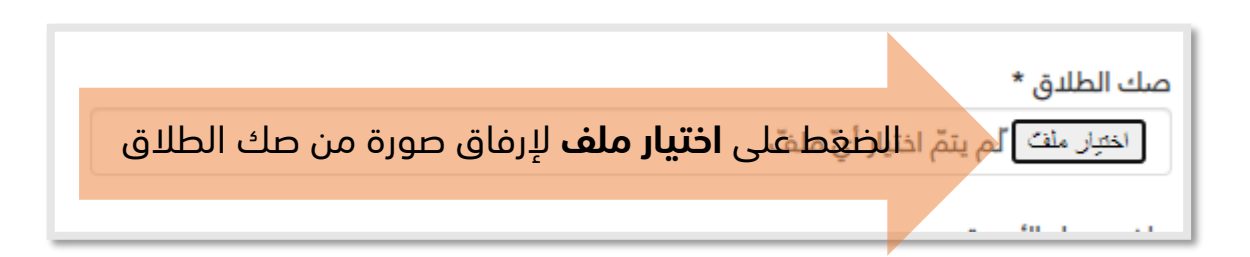

بعد الضغط على اختيار الملف يتم فتح نافذة للاختيار الملف من مكان حفظ
 PDF – JPG – PNG – Indلف في جهاز المستفيدة يجب أن يكون الملف بصيغة

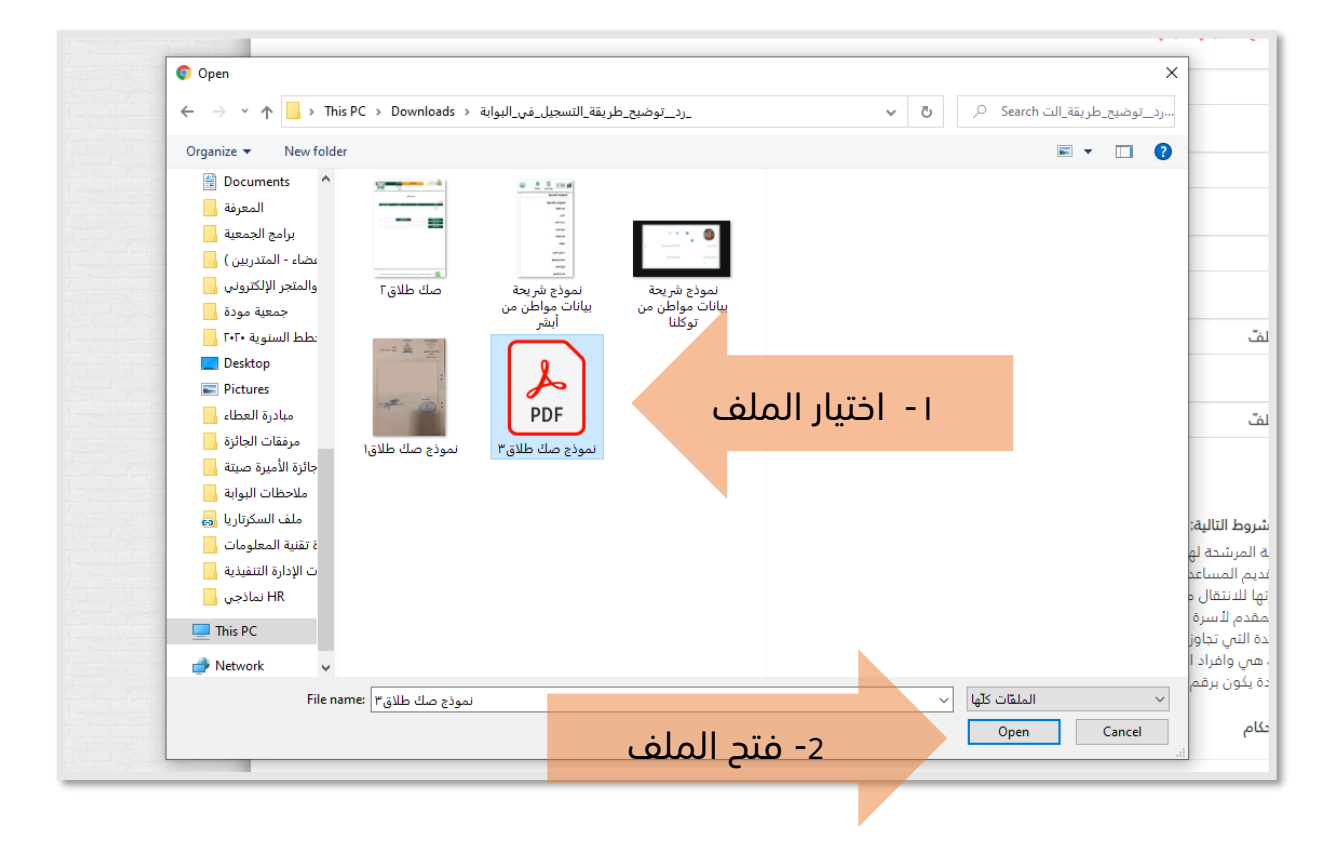

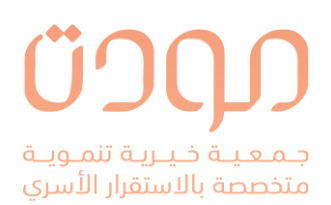

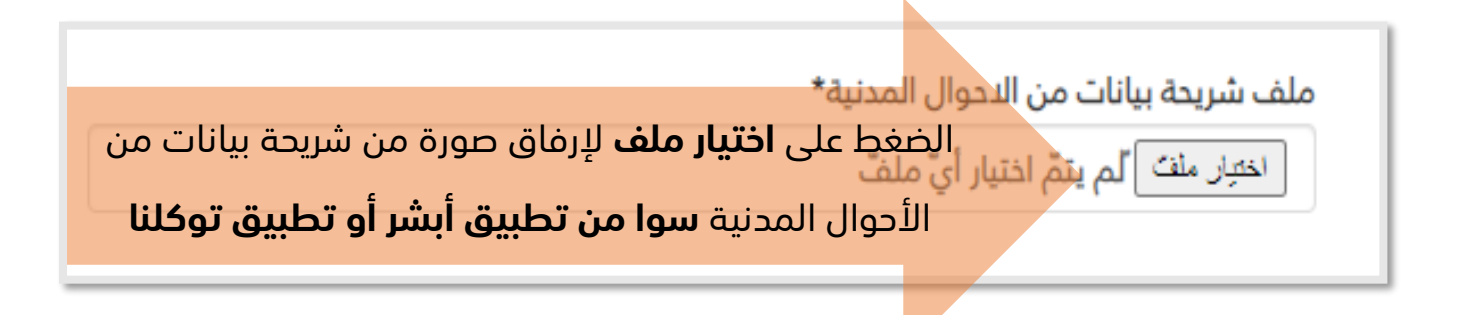

بعد الضغط على اختيار الملف يتم فتح نافذة للاختيار الملف من مكان حفظ
 IDF – JPG – PNG

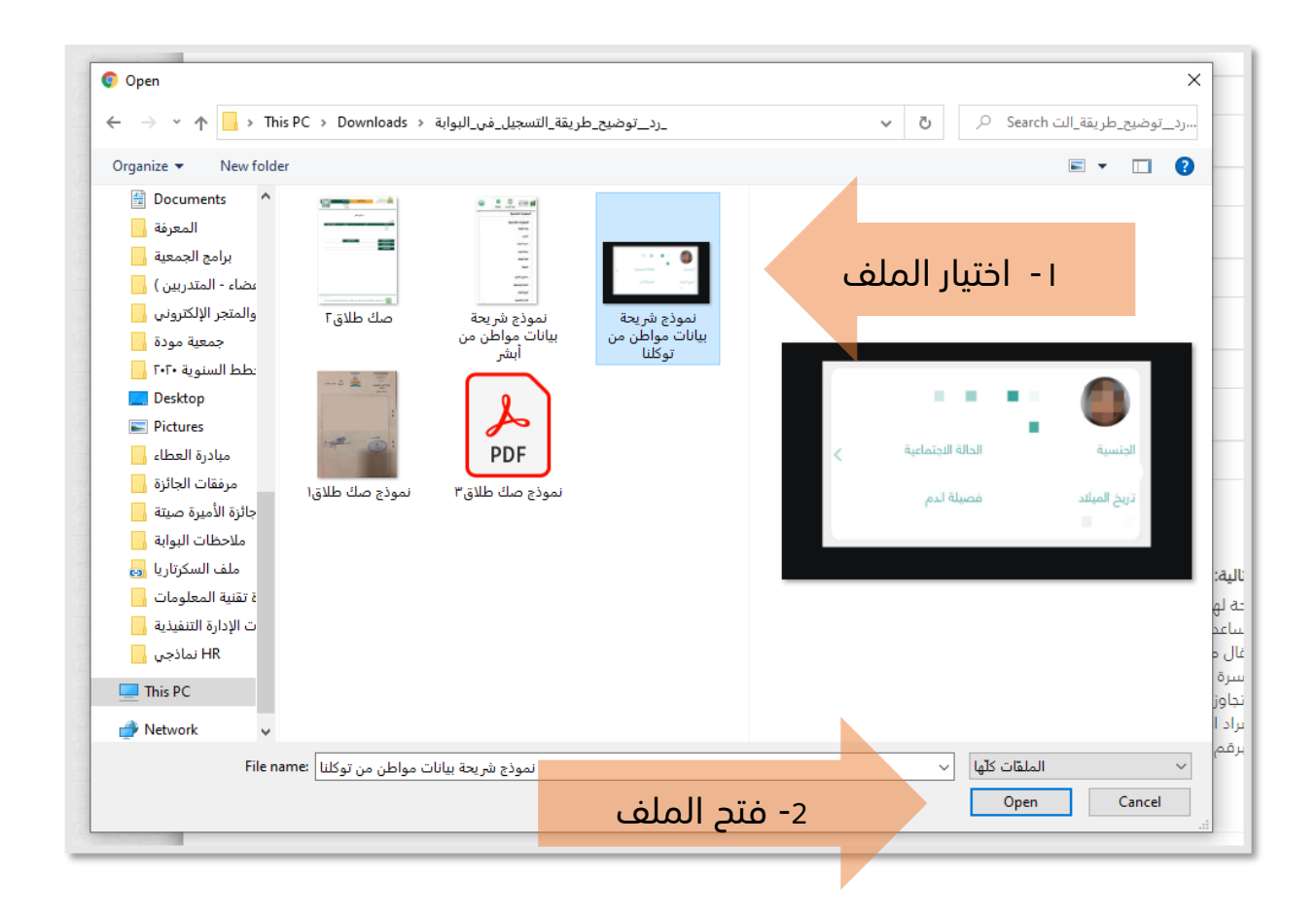

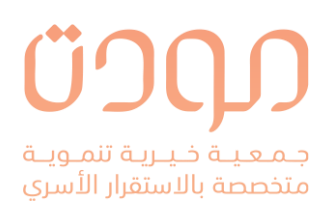

|                                                                         |     | ملف سجل الأسرة                                                                 |
|-------------------------------------------------------------------------|-----|--------------------------------------------------------------------------------|
| ضغط على <b>اختيار ملف</b> لإرفاق صورة من سجل<br>الأسرة الخاص بالمستفيدة | الذ | اختران ملف ً لَم يتمّ اختيار أيّ ملفً<br>سجل الأسرة الخاص بالمستفيدة و ابناءها |
|                                                                         |     |                                                                                |

بعد الضغط على اختيار الملف يتم فتح نافذة للاختيار الملف من مكان حفظ
 PDF – JPG – PNG

| 1. A A LLA                                                                                                    |                                                                         |
|----------------------------------------------------------------------------------------------------|-------------------------------------------------------------------------|
| Open                                                                                                    | ×                                                                       |
| - د_توضيح_طريقة_التسجيل_في_البوابة < This PC > Downloads - رد_توضيح_طريقة_التسجيل                                                                                                    | ✓ Č                                                                     |
| Organize 🔻 New folder                                                                                                    | E - []                                                                  |
| <ul> <li>Indexise</li> <li>Indexise</li> <li>Indexise&lt;</li></ul> | الا الاسلام الموالي<br>الا الاسلام الله الله الله الله الله الله الله ا |
| File namer 5 - 311 La -                                                                                                    |                                                                         |
| 2- فتح الملف                                                                                                    | Open Cancel                                                             |
|                                                                                                    |                                                                         |

.

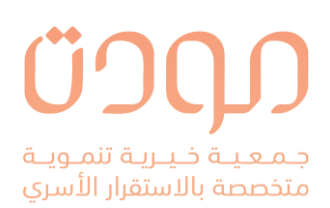

|                                 | صك الحصانة                       |
|---------------------------------|----------------------------------|
| ی احتیار منف لاٍرفاق طورہ من طک | اختيار ملف لم يتم اختيار أيّ ملف |
| الحضانة                         |                                  |
|                                 |                                  |
|                                 |                                  |

بعد الضغط على اختيار الملف يتم فتح نافذة للاختيار الملف من مكان حفظ
 IDF – JPG – PNG الملف في جهاز المستفيدة يجب أن يكون الملف بصيغة

| open                                                                                                    | >                                                      |
|----------------------------------------------------------------------------------------------------|--------------------------------------------------------|
| - خ 🛧 🚽 - مدير ماريقة_التسجيل في البوابة 🗧 This PC > Downloads - رد_توضيح_طريقة_التسجيل في البوابة                                                                                                    | برد_توضيح_طريقة_الت P Search رد_توضيح_طريقة_الت ا      |
| Organize 🔻 New folder                                                                                                    | E • 🗌 💡                                                |
| <ul> <li>Pocuments <ul> <li>Again</li> <li>Again</li> <li>Again<!--</th--><th></th></li></ul></li></ul> |                                                        |
| network v                                                                                                    |                                                        |
| File name: صك الحضانة – 2                                                                                                    | <ul> <li>الملقات كلّها</li> <li>Open Cancel</li> </ul> |

.

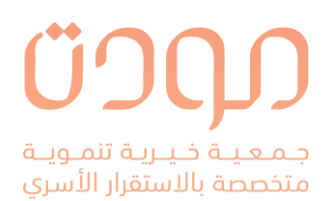

 على المستفيدة الاطلاع على الأحكام والشروط وقرأتها والضغط على خيار موافق على الشروط والأحكام لإتمام عملية التسجيل.

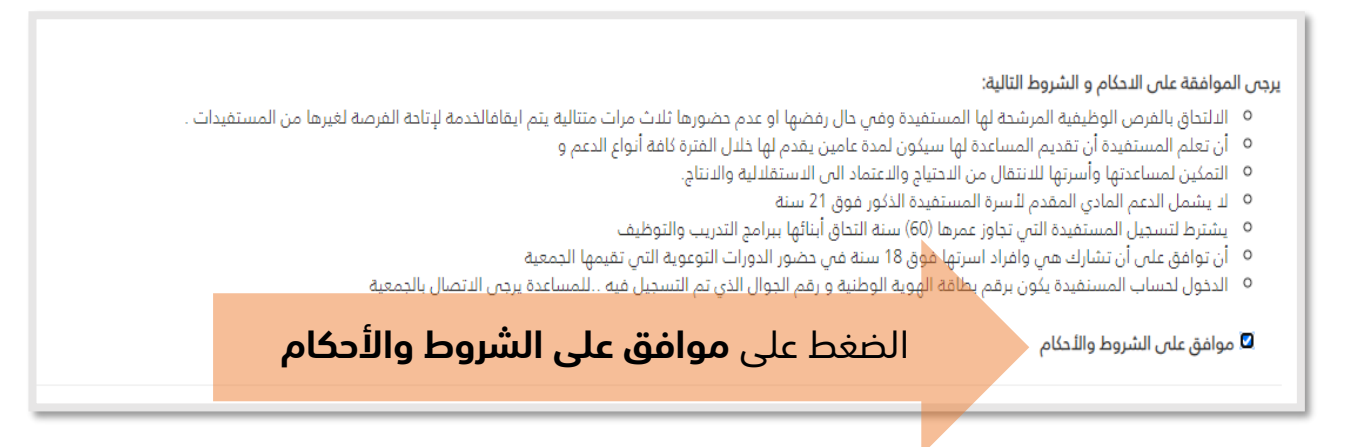

.0 بعد التأكد من ملئ جميع الحقول بنموذج التسجيل نقوم بالضغط على

تسجيل وسيتم تسجيل المستفيدة بالنظام وتكن حالتها قيد الدراسة لحين

تواصل مسؤولة التسجيل بجمعية مودة.

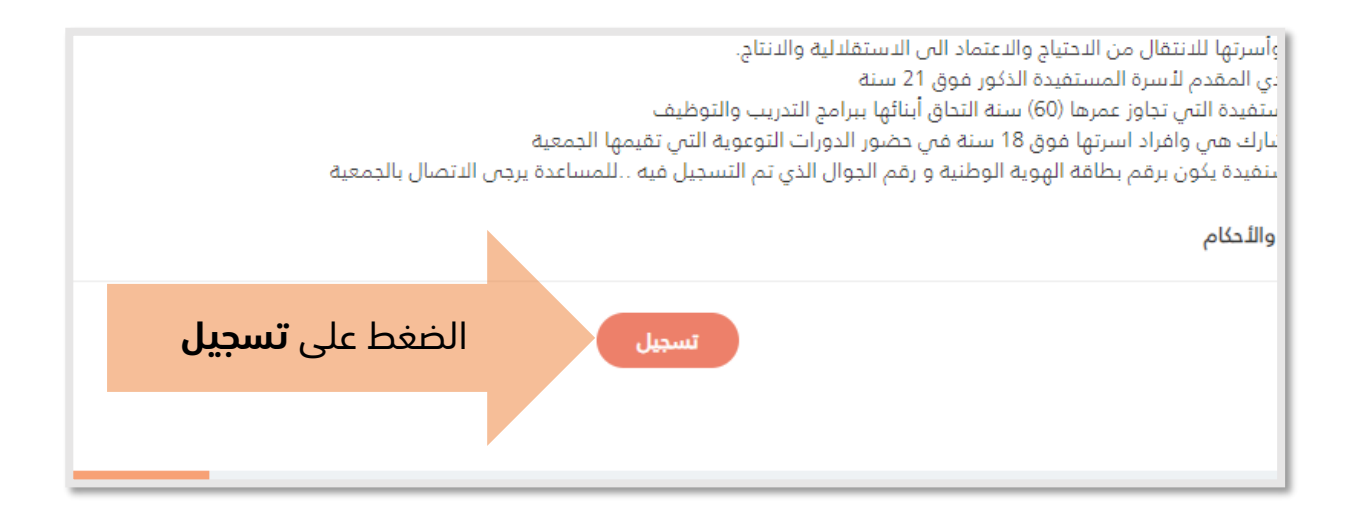